If you have not yet set up a BSAO Account, please see the document entitled *BS&A Online: Creating an Account* 

For Utility Bills, you have options to enroll in AutoPay and/or Paperless Billing during steps 7 and 8. Please see the document entitled *BS&A Payments: Enrolling in Utility Billing AutoPay and/or Paperless Billing* 

- 1. If you're not already there, Sign In to your BSAO Account
- 2. Click Pay

| ←BS&A Home Services - M | y Account                                                                                                    | BS&                                                                                                    | A Payments Demo Unit - |
|-------------------------|----------------------------------------------------------------------------------------------------|----------------------------------------------------------------------------------------------------|------------------------|
|                         | Find Property Records in E<br>Search our collection of<br>taxes, utilities, p<br>What are you looking for?<br>Madress Name Parcel Number<br>Search | KGAGE<br>BS&A Payments Demo U<br>of records for properties,<br>permits, and more.                               | nit                    |
|                         | All Se<br>Popular Resident Real Estate ar                                                                                                    | Professional<br>Proces<br>nd Title Companies Contractors All                                                    |                        |
|                         | Pay a Bill Pay taxes, utility bills, permit fees, and invoices. Pay $\rightarrow$                                                                  | Advanced Record Search<br>Search for records across multiple department<br>of a given municipality.<br>Search → | S                      |
|                         |                                                                                                    | one Help?<br>sked Questions                                                                                     |                        |

3. Click the Bill Type (this example uses UB, but others follow suit)

| SSAA Home S | iervices - My Account                                         | BS&A Payments I                                                        | Demo Unit + |
|-------------|---------------------------------------------------------------|------------------------------------------------------------------------|-------------|
|             | BS&A Pay                                                      | BS&A<br>ENGAGE<br>Timents Demo Unit                                    | Les 1       |
|             | 1<br>Pick Bill Type                                           | 2 3<br>Find Your Bill Review and Pay                                   |             |
|             | Pick Bill Type                                                |                                                                        |             |
|             | Utility Billing<br>Make Payments for Utility Billing.         | Tax<br>Make Payments for Property Tax.                                 |             |
|             | Building Department<br>Make Payments for Building Department. | Miscellaneous Receivables<br>Make Payments for Miscellaneous Invoices. |             |
|             |                                                               |                                                                        |             |

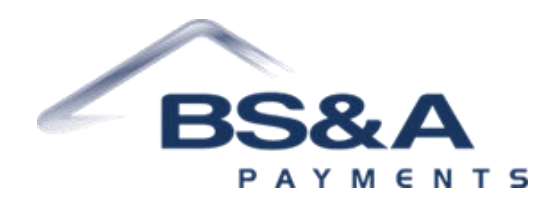

4. Enter your search criteria > click the Browse button

|                                                       | BS&A Payments Demo Unit * |
|-------------------------------------------------------|---------------------------|
| BS&A                                                  | 1/2/17                    |
| BS&A Payments Demo Unit                               | and the second            |
| 1 2 3<br>Pick Bill Type Find Your Bill Review and Pay |                           |
| Advance - David Number                                | X                         |
| Address Parcel Number                                 | ×                         |
|                                                       |                           |
|                                                       | Address Parcel Number     |

5. Locate your result > click Review and Pay

| CESSA Home Services - My Account                                    |                     |                     |                     | BS&A Payments Demo Unit - |
|---------------------------------------------------------------------|---------------------|---------------------|---------------------|---------------------------|
|                                                                     | BS&A Pa             | PS&A<br>ENGAGE      | emo Unit            | Contraction of the second |
|                                                                     | 1<br>Pick Bill Type | 2<br>Find Your Bill | 3<br>Review and Pay | 1                         |
| Find Your Utility Bill Account Number Name smith                    | Address Parcel N    | umber               |                     | ٩                         |
| 12 results<br><b>474 Pine</b><br>Au Train, MI 48806<br>Albert Smith |                     |                     | \$137.01 du         | ر المعنوب And Pay →       |
| 1007 Cedar<br>Bangor, MI 49013<br>Alice Smith                       |                     |                     | <b>\$0.00</b> du    | Je Review And Pay →       |
| 8745 Lake<br>Evart, Mi 49631<br>Brenda Smith                        |                     |                     | <b>\$0.00</b> du    | Je Review And Pay →       |

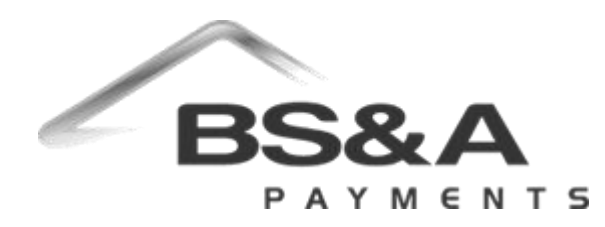

6. Amount Paying auto fills with the full amount due and can be changed > click Pay Now

| Home Services - My | Account                                               | BS&A Payments Demo Unit - merrilee - |
|--------------------|-------------------------------------------------------|--------------------------------------|
| 1 And              | BS&A Payments Demo Unit                               | CARDY CAR                            |
|                    | 1 2 3<br>Pick Bill Type Find Your Bill Review and Pay | 195                                  |
| Bill Sumr          | nary                                                  |                                      |
| 474 Pine           |                                                       | Au Train, MI 49806 - Albert Smith    |
| Billing Ite        | m                                                     | Balance                              |
| Garbage            | - Lg Cart                                             | \$39.43                              |
| Meter Fee          |                                                       | \$2.20                               |
| Sewer              |                                                       | \$63.08                              |
| Water              |                                                       | \$32.30                              |
| Total              |                                                       | \$137.01                             |
|                    |                                                       | Amount Paying: 137.01                |
|                    |                                                       | Pay Now →                            |

7. Fill out your payment information > (optional; at the bottom and not pictured) check Save for Future Use > click Submit Payment

|                                                                            |                                           | <u></u> | Payment Summary                                             |         |
|----------------------------------------------------------------------------|-------------------------------------------|---------|-------------------------------------------------------------|---------|
| Card                                                                       | US bank account                           |         | 474 Pine<br>Au Train, MI 49806 - Albert Smith               |         |
| Card number                                                                |                                           |         | Amount                                                      | \$137.0 |
| 4111 1111 1111 1111                                                        |                                           | VISA    | Service Fee                                                 | \$4.5   |
| Expiration date                                                            | Security code                             |         | Total                                                       | \$141.5 |
| 12 / 27                                                                    | 123                                       | •       | Utility Billing Record Options<br>Enable Automatic Payments |         |
| payments in accordance with th Billing Address Full name Country or region | eir terms.                                |         | Guaranteed safe & secure checko                             | ut      |
| Country or region                                                          |                                           |         |                                                             |         |
| United States                                                              |                                           | ~       |                                                             |         |
| Address line 1                                                             |                                           |         |                                                             |         |
| 14965 Abbey Lane                                                           |                                           |         |                                                             |         |
| Address line 2                                                             |                                           |         |                                                             |         |
| Apt., suite, unit numbe                                                    | Apt., suite, unit number, etc. (optional) |         |                                                             |         |
| City                                                                       |                                           |         |                                                             |         |
| Bath                                                                       |                                           |         |                                                             |         |
| Batti                                                                      |                                           |         |                                                             |         |

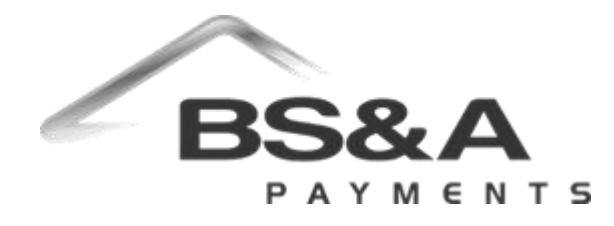

8. You'll be presented with the Payment Successful window

| -BSAA Home Services - My Account                                                                                                    | BS&A Payments Demo Unit -                                                                                                    |
|----------------------------------------------------------------------------------------------------|----------------------------------------------------------------------------------------------------|
| Payment Successful     Click here to Download Your Receipt                                                                                                    | ES&A<br>ENGAGE<br>ES&A Payments Demo Unit                                                                                                    |
| Amount                                                                                                    | \$137.01                                                                                                    |
| Service Fee<br>Total                                                                                                    | \$4.54<br>\$141.55                                                                                                    |
|                                                                                                    | Enroll.in.Paperless.Billing Home →                                                                                                    |
| *•Disclaimer: BS&A Software provides BS&A Online as a way for municipalities to display informati<br>inferred. Piesse contact your local municipality if you believe there are errors in the data. | n online and is not responsible for the content or accuracy of the data herein. This data is provided for reference only and WITHOUT WARRANTY of any kind, expressed or |
|                                                                                                    | Copyright © 2024 BS&A Software, Inc.                                                                                                    |

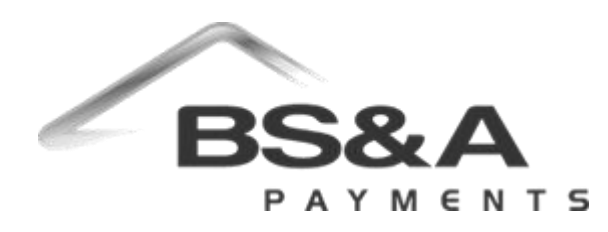